| ← → C 🌲 cimsstudent.mastersofterp.in |                                                     | 야 ☆ 📧 :                                                 |
|--------------------------------------|-----------------------------------------------------|---------------------------------------------------------|
| Milas                                | MasterSoft Cloud                                    |                                                         |
|                                      | Login to your account<br>Username                   | 6                                                       |
|                                      | Password<br>LOGIN<br>Get Username and Password Home | Re                                                      |
|                                      | MATTINS                                             | Activate Windows<br>Go to Settings to activate Windows. |

Click here to go to student portal: -

▶ For Login Credentials, Click on Get username and Password.

| Login to your acco        | unt  |
|---------------------------|------|
| Username                  |      |
| Password                  |      |
| LOGIN                     |      |
| Get Username and Password | Home |

> Enter your registered mobile no. After this you will get your login credentials via SMS.

| Get Username and Password                              | ×   |
|--------------------------------------------------------|-----|
| Password will be send on registered mobile number!     |     |
| Send Passwo                                            | ord |
| Get Username and Password                              | ×   |
| Password will be send on registered mobile number!     |     |
| Enter registered mobile number                         |     |
| Username and password sent on registerd mobile number. |     |
|                                                        |     |
| Send Passwo                                            | ord |

> Once you have logged in, Menu Option will be visible on the left-hand side.

|                                                       | =                            | 査 BHAVAN'S COLLEGE 也 Log Out    |
|-------------------------------------------------------|------------------------------|---------------------------------|
| Student's name                                        | Lill Semester Wise Result    | Important Notice - *            |
| Hello, SHARAYU NITIN<br>APARADH<br>Session: 2020-2021 |                              | Fees Reminder -No balance fees! |
| 🖀 Dashboard                                           | 1.0                          |                                 |
| <b>O</b> Profile                                      | 0.5                          |                                 |
| Examination     Exam Product ation Farm               | 8 0.0                        |                                 |
| Chain Registration Form                               | -1.0 No Data                 |                                 |
| Class Attendence                                      | Year/Semester                |                                 |
| Apply For Admission<br>Cancellation                   | Lul Semester Wise Attendance | Announcements 43                |
| Apply For Certificate                                 | null                         |                                 |
| Apply Short Term Course                               |                              |                                 |
| Annly For Exam Subject                                |                              | 26 (C) (C) 3347 - 1             |

> Click on "Examination Option" listed in the Menu Option.

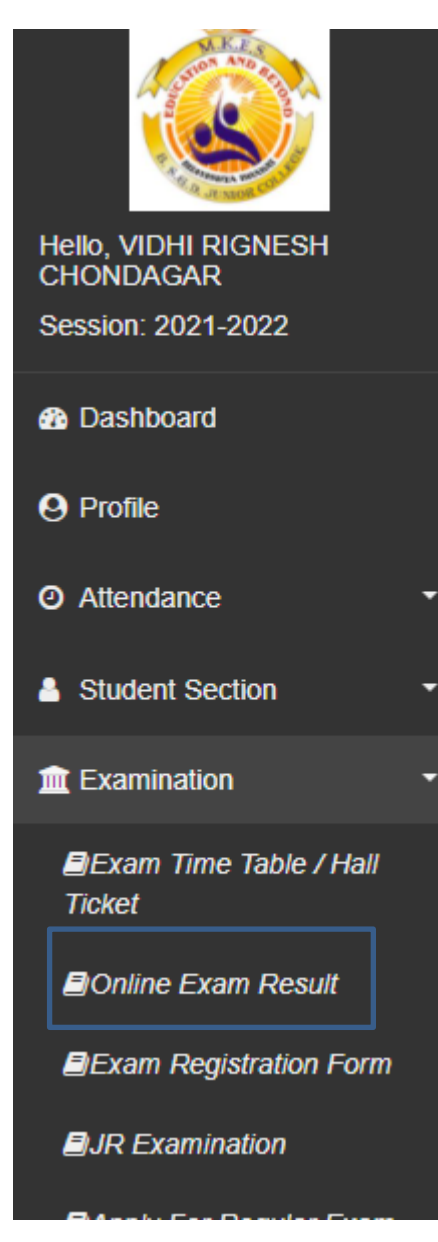

As you click on the option various other option in related to examination will be visible there click on Online Exam Result.

| ← → C 🔒 cimsstudent.m                                   | astersofterp.in/ExaminationResult/ | /Index                |                              |            |
|---------------------------------------------------------|------------------------------------|-----------------------|------------------------------|------------|
| <b>,</b> M                                              |                                    |                       |                              |            |
|                                                         | Exam Result                        | 🏛 THE BON             | IBAY SUBURBAN GRAIN DEALER`S | JR.COLLEGE |
| Hello, VIDHI RIGNESH<br>CHONDAGAR<br>Session: 2021-2022 |                                    |                       |                              |            |
| Dashboard                                               | Exam Session *                     | APRIL 2021            | ~                            |            |
| O Profile                                               | Course/Year *                      | FYJC SCIENCE          | ~                            |            |
| <ul> <li>Ø Attendance ▼</li> </ul>                      | Grade Card Format *                | Format 1              | *                            |            |
| Student Section                                         |                                    | Print Result O Cancel |                              |            |
| mation •                                                |                                    |                       |                              |            |
| Fees Receipt                                            |                                    |                       |                              |            |
| Q Feedback                                              |                                    |                       |                              |            |
| Online Registation                                      |                                    |                       |                              |            |
|                                                         |                                    |                       |                              |            |

- > Enter the details and click on print result.
- > Click on the Online Result Option in the Examination Tab

Select-----> Exam Session -----> Course----- >Get Result